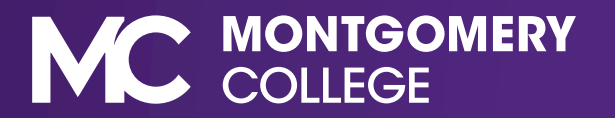

1. Access Workday from the Employee Tools page on MyMC.

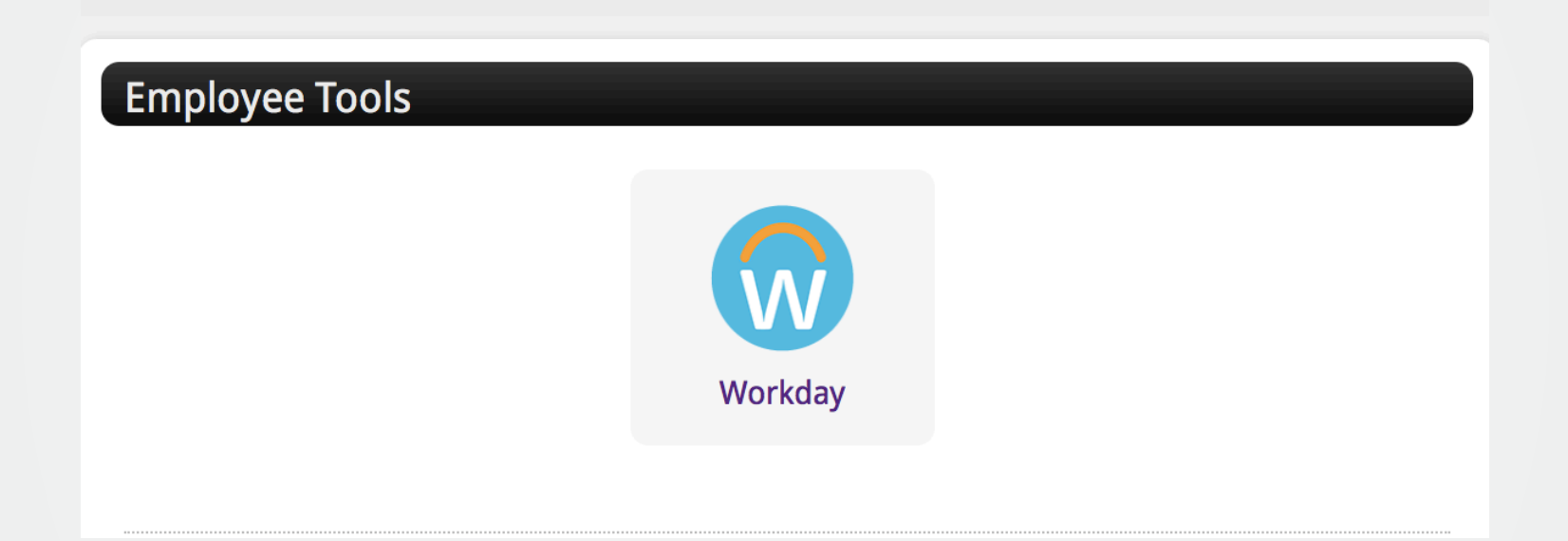

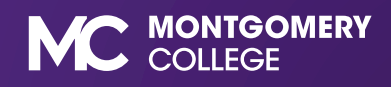

2. From your Workday home page, click the "Personal Information" application.

| PROPERTY REAL                                          | 7 9 | PAT                                 |                                               | K-MM                    | NY P      |  |
|--------------------------------------------------------|-----|-------------------------------------|-----------------------------------------------|-------------------------|-----------|--|
| Welcome,                                               |     |                                     |                                               |                         | રંભું     |  |
| <b>Inbox</b><br>0 items<br>$\qquad                   $ |     | Applications<br>7 items<br>Benefits | S<br>Current Benefit<br>Elections<br>Time Off | Personal<br>Information | Directory |  |

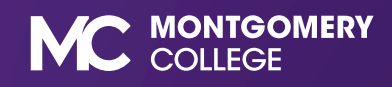

3. Select "Contact Information" from the "Change" column.

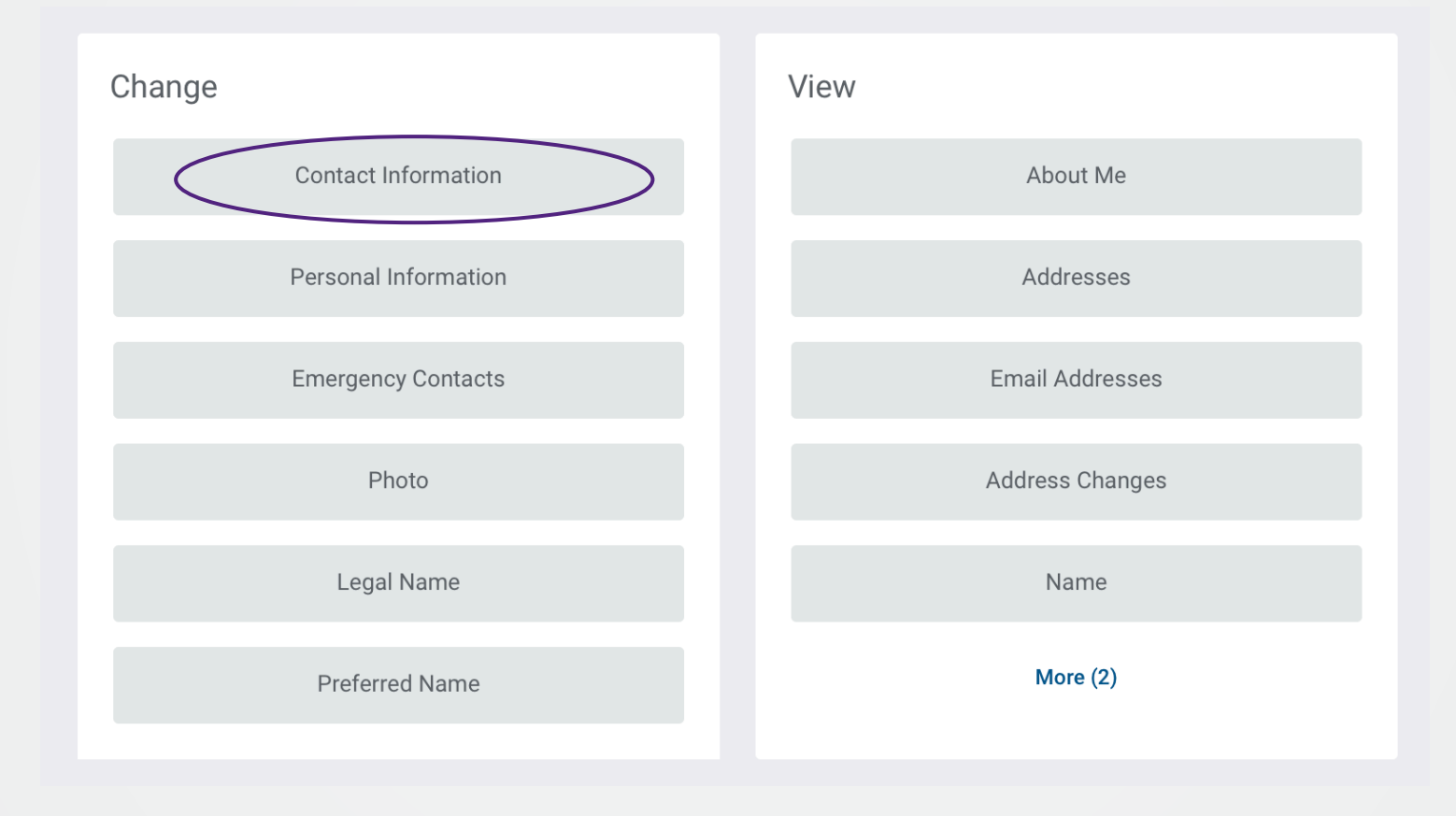

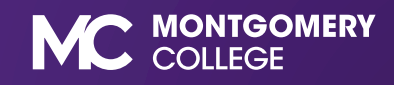

4. Click "Edit" to update your emergency contact information (address, phone number, etc.).

| My Contact Information   |       |  |  |  |
|--------------------------|-------|--|--|--|
| Actions                  |       |  |  |  |
| Edit                     |       |  |  |  |
| Home Contact Information |       |  |  |  |
| Addresses 1 item         |       |  |  |  |
| Address                  | Usage |  |  |  |
|                          |       |  |  |  |

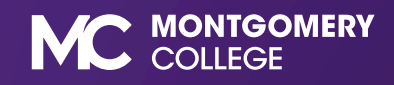

5. Start to enter the information for each category. Once information is entered, click submit.

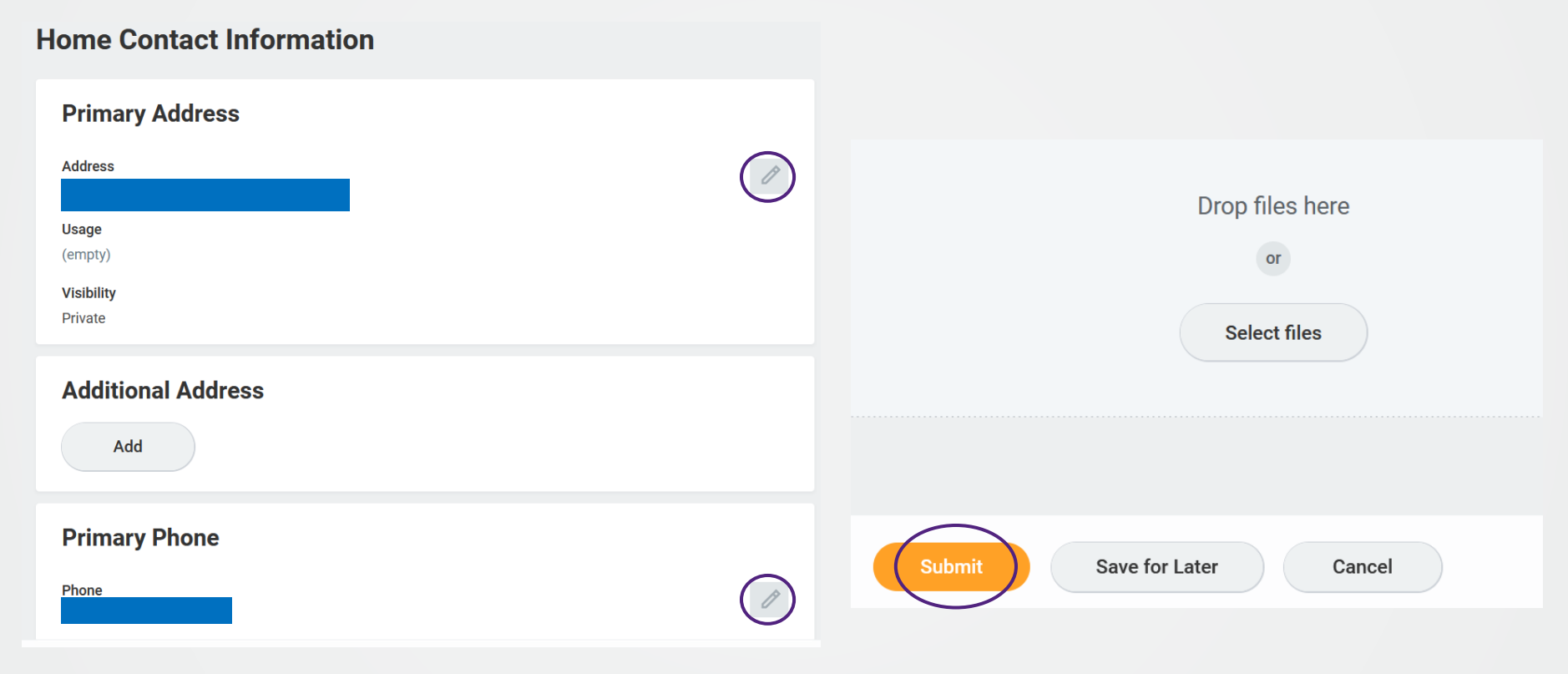

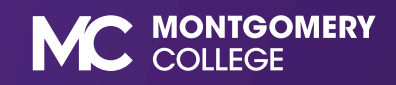